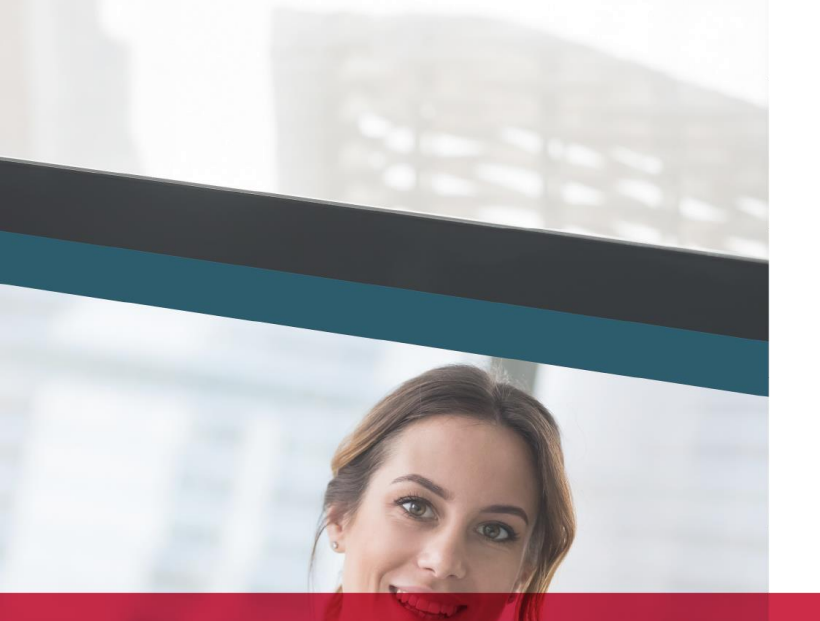

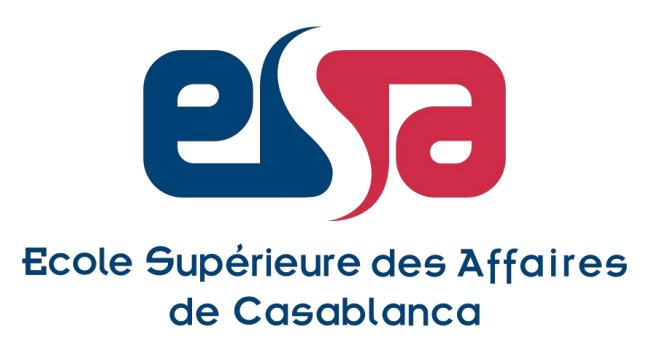

## 25<sup>e</sup> édition 100 % en ligne

# FORUM DES MÉTIERS

### Guide de connexion et de navigation

Une école de la

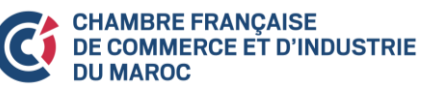

Rattachée au

En partenariat avec

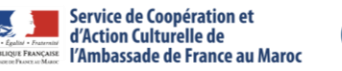

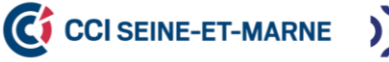

Université Gustave Eiffe Recrutement réussi Entretiens en ligne Marque employeur Avantages de votre participation en tant qu'entreprise adhérente à la CFCIM

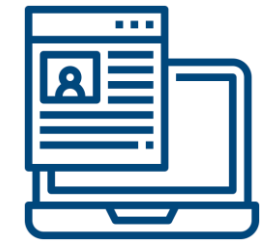

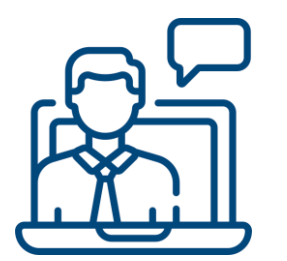

#### **Entretiens en ligne**

Passez vos entretiens avec les candidats sans aucune contrainte physique ou géographique

#### **Recrutement réussi**

Sélectionnez les profils les mieux adaptés grâce aux filtres avancés (période, mobilité, expérience, etc.)

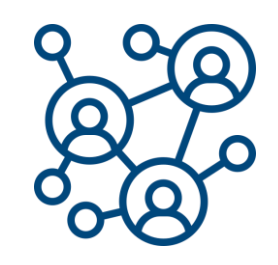

#### Marque employeur

Renforcez davantage votre marque employeur et faites connaître vos métiers et vos valeurs

#### a- Cliquez sur le bouton connexion

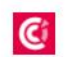

My CFCIM, votre communauté d'affaires à portée de main

La CFCIM en vidéo Accueil **Evènements ouverts** 

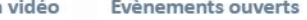

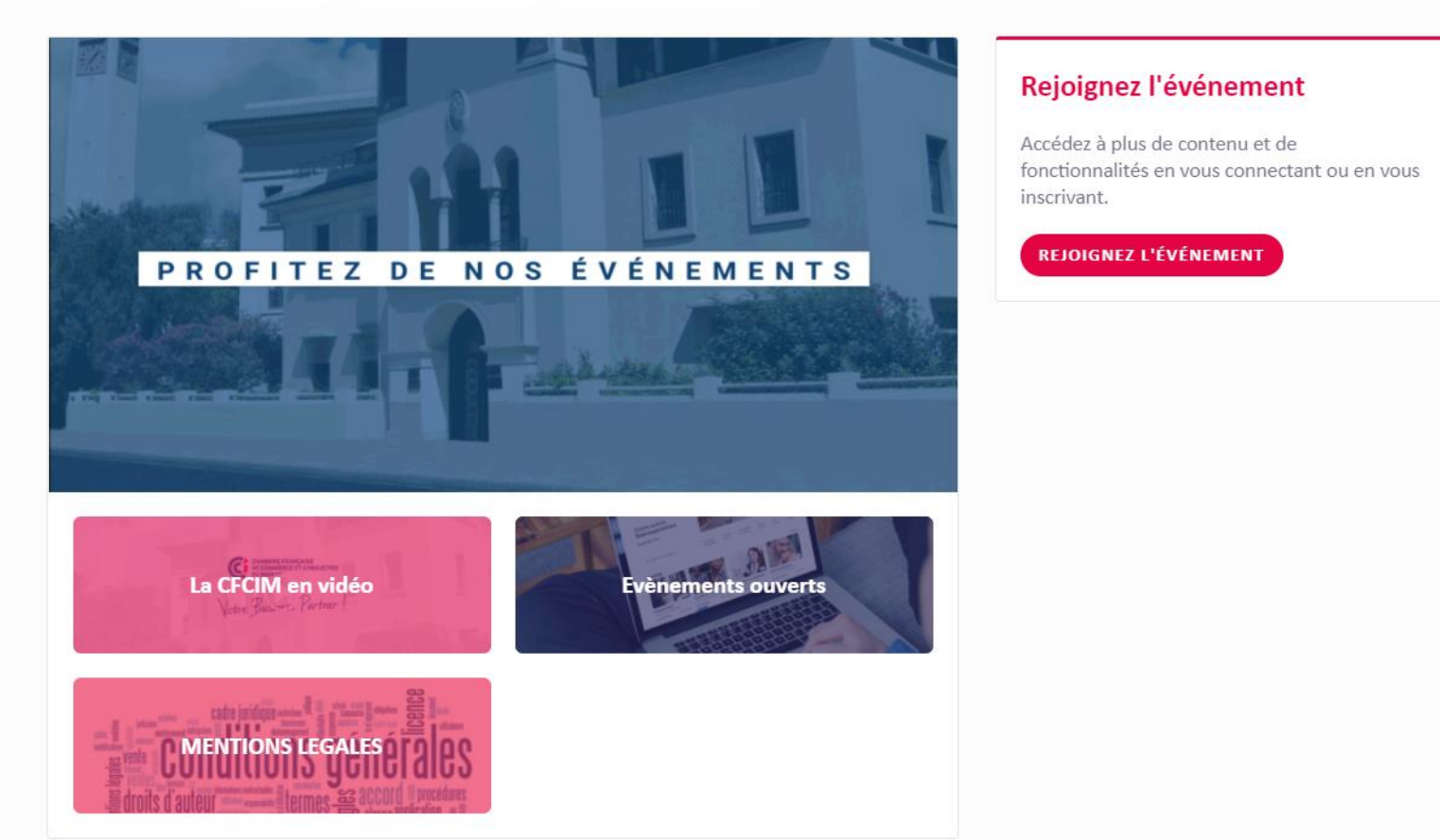

~

CONNEXION

#### **b-** Renseignez votre adresse électronique

| C | My CFCIM, votre communauté d'affaires à portée de main                                                | CONNEXION                                                                                                    |
|---|----------------------------------------------------------------------------------------------------|----------------------------------------------------------------------------------------------------|
|   | Accueil La CFCIM en vidéo Evènements ouverts                                                          |                                                                                                    |
|   |                                                                                                    | Rejoignez l'événement<br>Accédez à plus de contenu et de<br>fonctionnalités en vous connectant ou en vous<br>inscrivant.<br>REJOIGNEZ L'ÉVÉNEMENT |
|   | <b>Bienvenue,</b><br>Entrez l'adresse email que vous avez fourni lors de l'inscription à l'événement. |                                                                                                    |
|   | Adresse email                                                                                         |                                                                                                    |
|   |                                                                                                    |                                                                                                    |

#### c- Saisissez votre mot de passe

| C | My CFCIM, votre communauté d'affaires à portée de main                                      | CONNEXION                                                                                                    |
|---|---------------------------------------------------------------------------------------------|----------------------------------------------------------------------------------------------------|
|   | Accueil La CFCIM en vidéo Evènements ouverts                                                |                                                                                                    |
|   | C                                                                                           | <b>Rejoignez l'événement</b><br>Accédez à plus de contenu et de<br>fonctionnalités en vous connectant ou en vous<br>inscrivant. |
|   | C Bonjour CFCIM                                                                             | REJOIGNEZ L'ÉVÉNEMENT                                                                                                    |
|   | C'est un plaisir de vous revoir.<br>Veuillez entrer votre mot de passe pour vous connecter. |                                                                                                    |
|   | Adresse email Éditer<br>swapcard@cfcim.org                                                  |                                                                                                    |
|   | Mot de passe                                                                                |                                                                                                    |
|   | Vous ne retrouvez pas votre mot de passe ?<br>RECEVOIR UN LIEN MAGIQUE                      |                                                                                                    |
|   | Edroits d'auteur                                                                            |                                                                                                    |

#### a- Cliquez sur mon profil

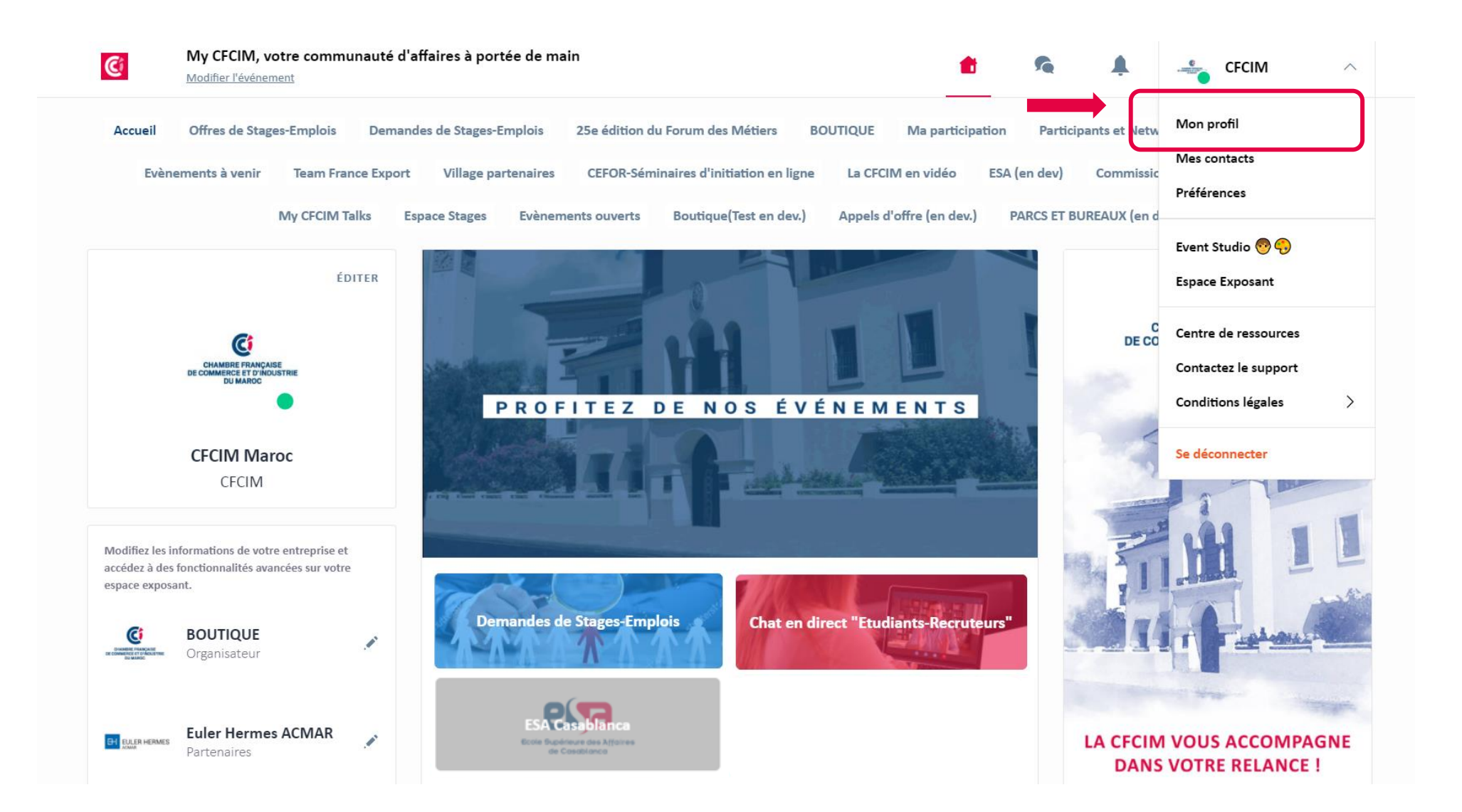

#### **b- Cliquez sur éditer**

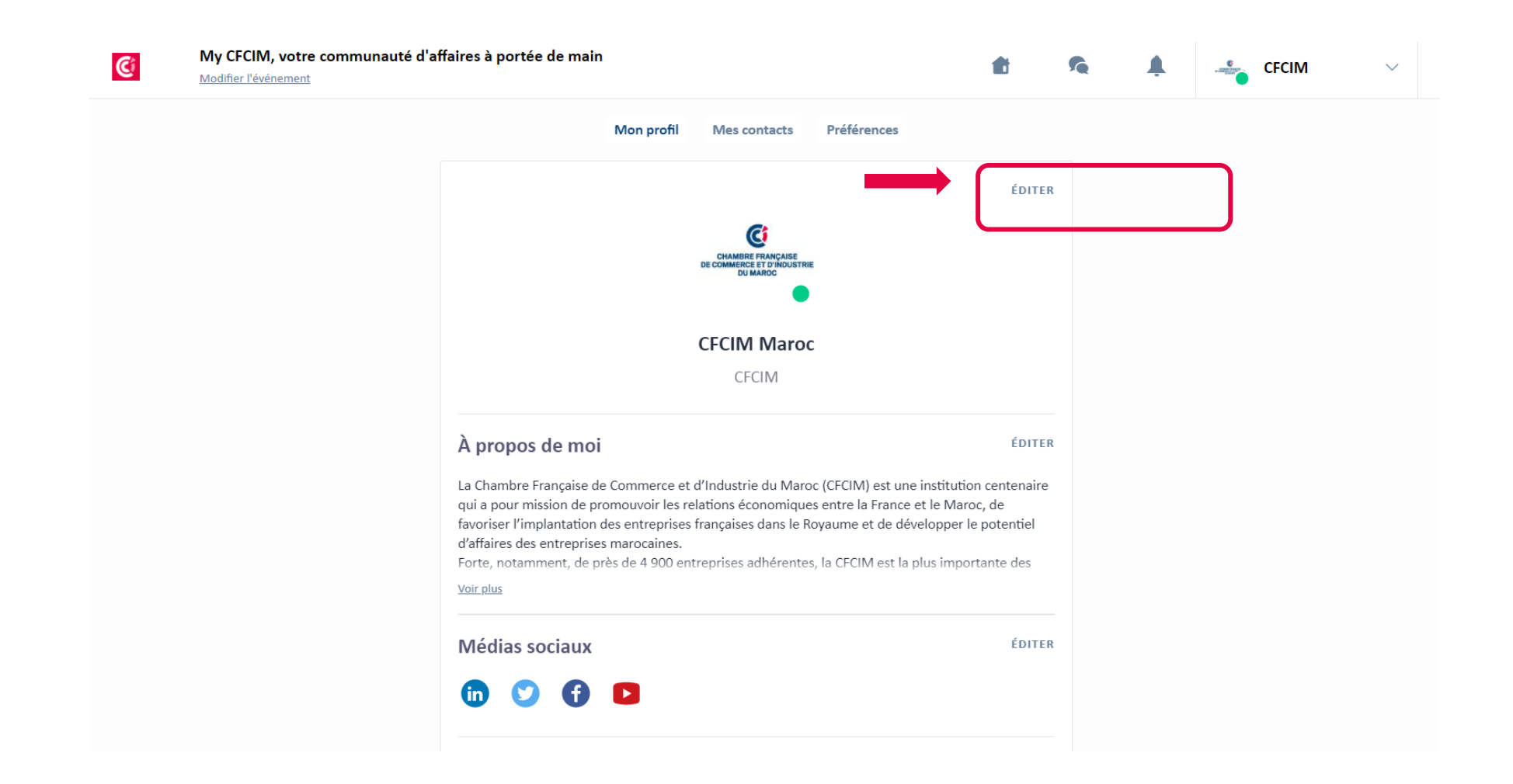

#### c- Choisissez votre propre photo et renseignez les informations de votre entreprise

| C | My CFCIM, votre communauté d'a<br>Modifier l'événement | affaires à portée de main                                                                                                    | ŧ                                                                           | Mes informations principales ×                          |  |
|---|--------------------------------------------------------|----------------------------------------------------------------------------------------------------|-----------------------------------------------------------------------------|---------------------------------------------------------|--|
|   |                                                        | Mon profil Mes contacts Préférences                                                                                                    |                                                                             | Importez une belle photo en 240x240px minimum et de 1Mo |  |
|   |                                                        | CHAMBLE FRANÇAISE<br>DE COMMERCE ET D'HOUSSTRIE<br>DU MARCO<br>DU MARCO<br>CFCIM Marco<br>CFCIM                                                                                                    |                                                                             | Prénom       CFCIM       Nom de famille       Maroc     |  |
|   |                                                        | À propos de moi<br>La Chambre Française de Commerce et d'Industrie du Maroc (CFCIM) est une instit<br>qui a pour mission de promouvoir les relations économiques entre la France et le N<br>favoriser l'implantation des entreprises françaises dans le Royaume et de développ<br>d'affaires des entreprises marocaines.<br>Forte, notamment, de près de 4 900 entreprises adhérentes, la CFCIM est la plus in<br><u>Voir plus</u> | ÉDITER<br>ution centenaire<br>Aaroc, de<br>er le potentiel<br>nportante des | Intitulé du poste Intitulé du poste Entreprise CFCIM    |  |
|   |                                                        | Médias sociaux                                                                                                    | ÉDITER                                                                      | À propos de moi 义                                       |  |

#### a- Accédez aux demandes de stages et emplois des étudiants et lauréats de l'ESA Casablanca

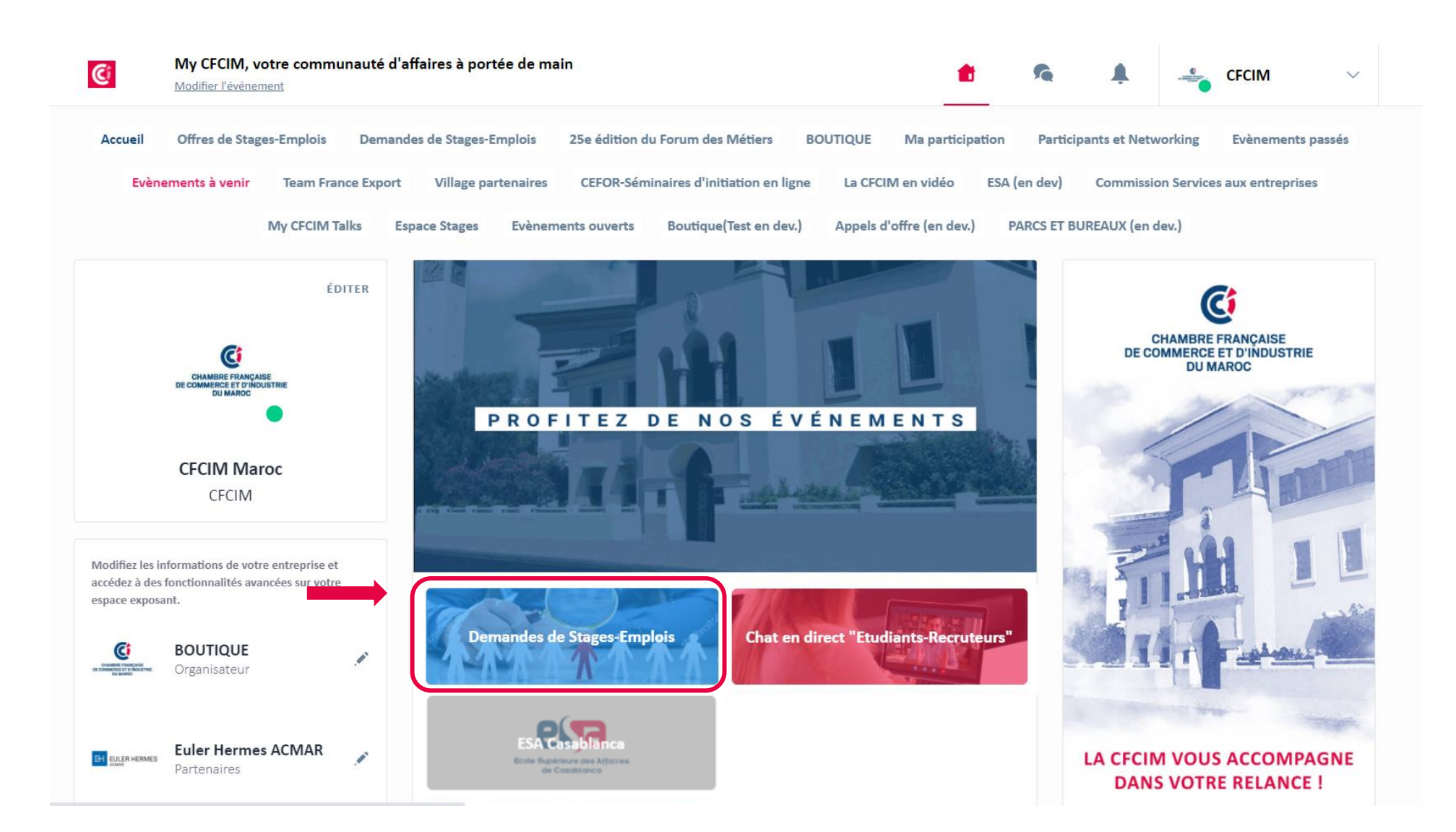

#### b- Rendez-vous à l'espace « chat en direct » pour échanger en live avec les candidats

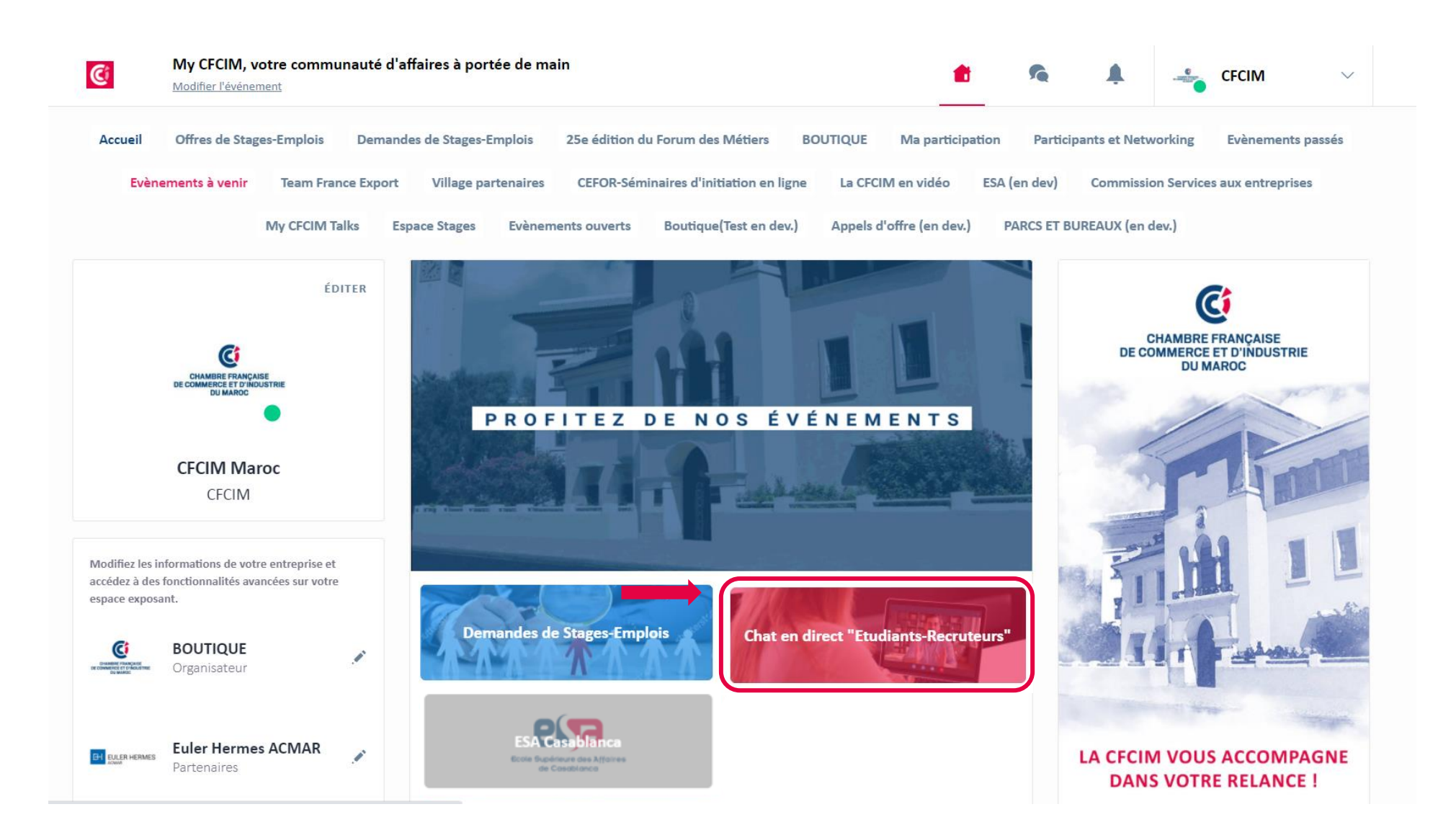

#### b- Sélectionnez la personne avec laquelle vous souhaitez échanger

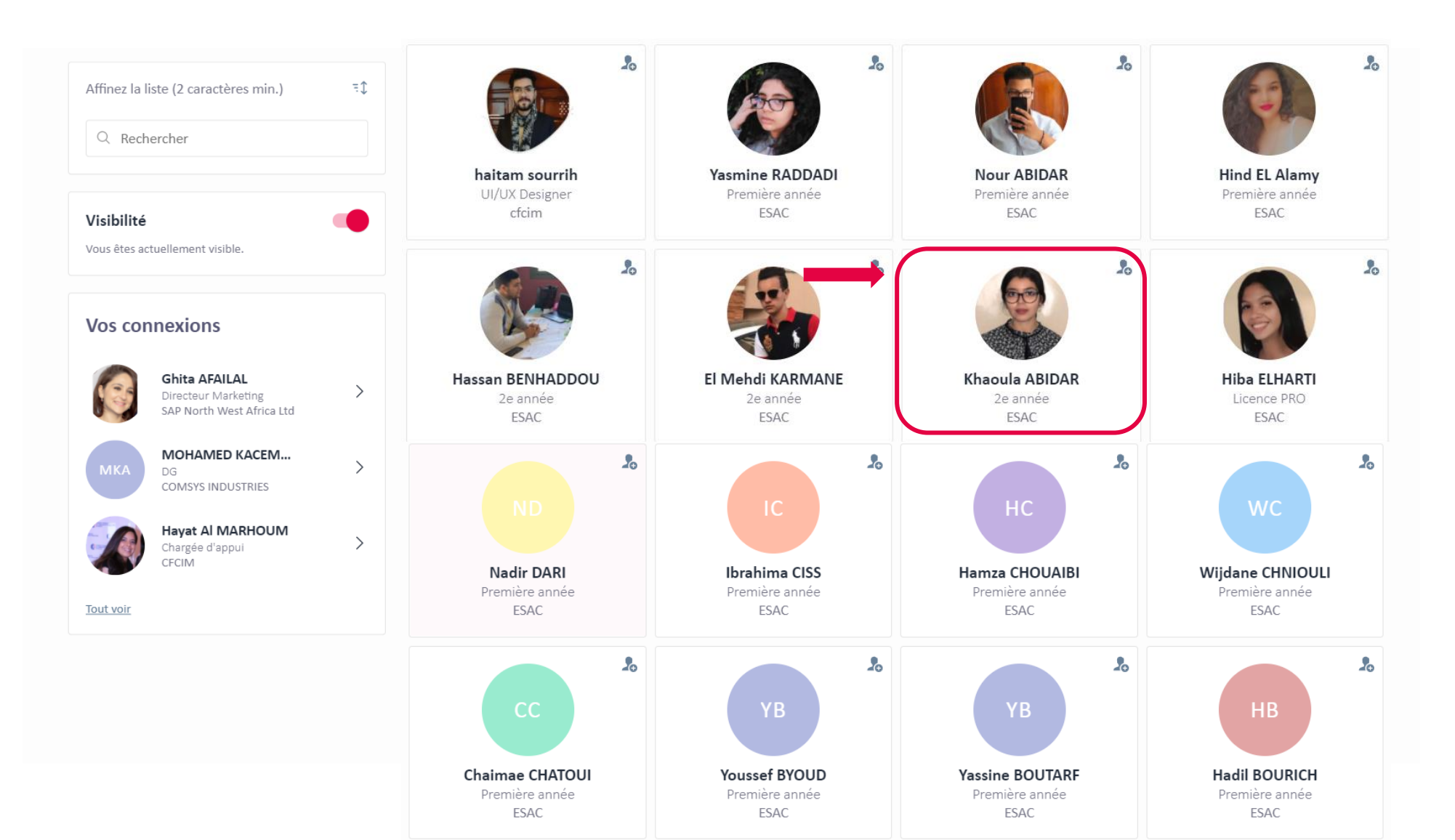

#### c- Chater en direct avec la personne sélectionnée

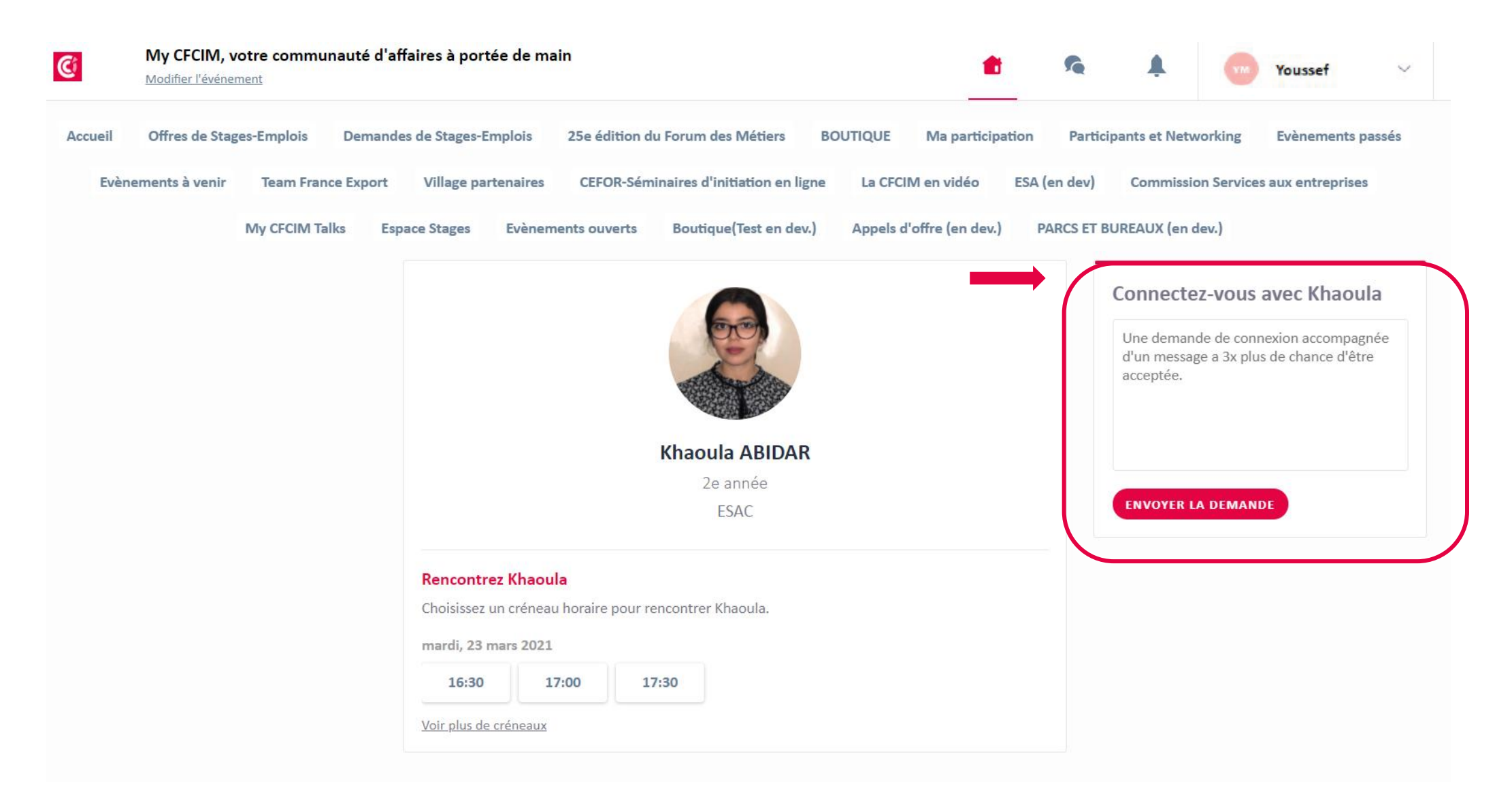

#### c- Rendez-vous à l'espace ESA Casablanca pour plus d'informations sur l'école

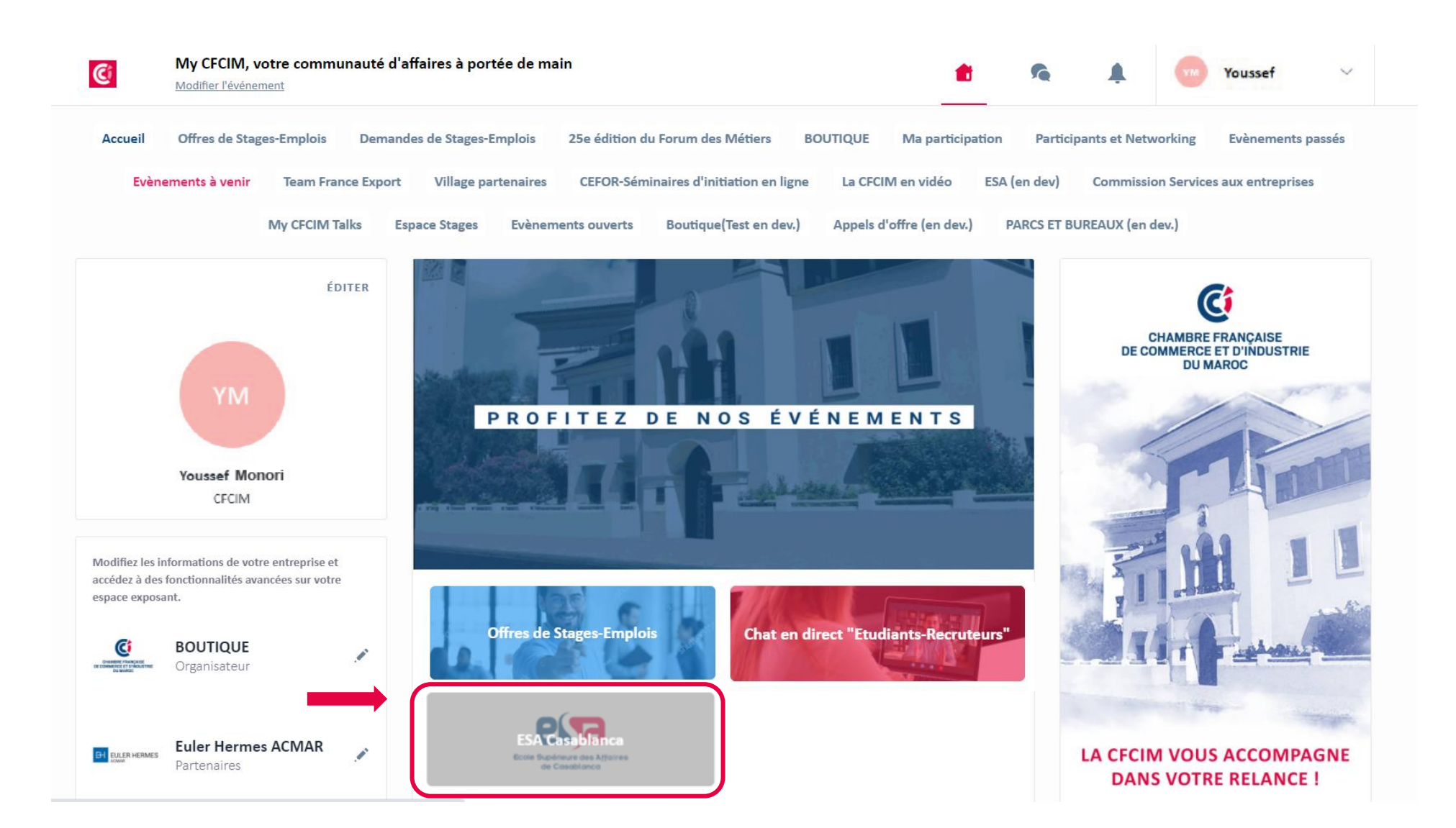

#### c- Prenez contact et téléchargez la plaquette et les fiches diplômes de l'école

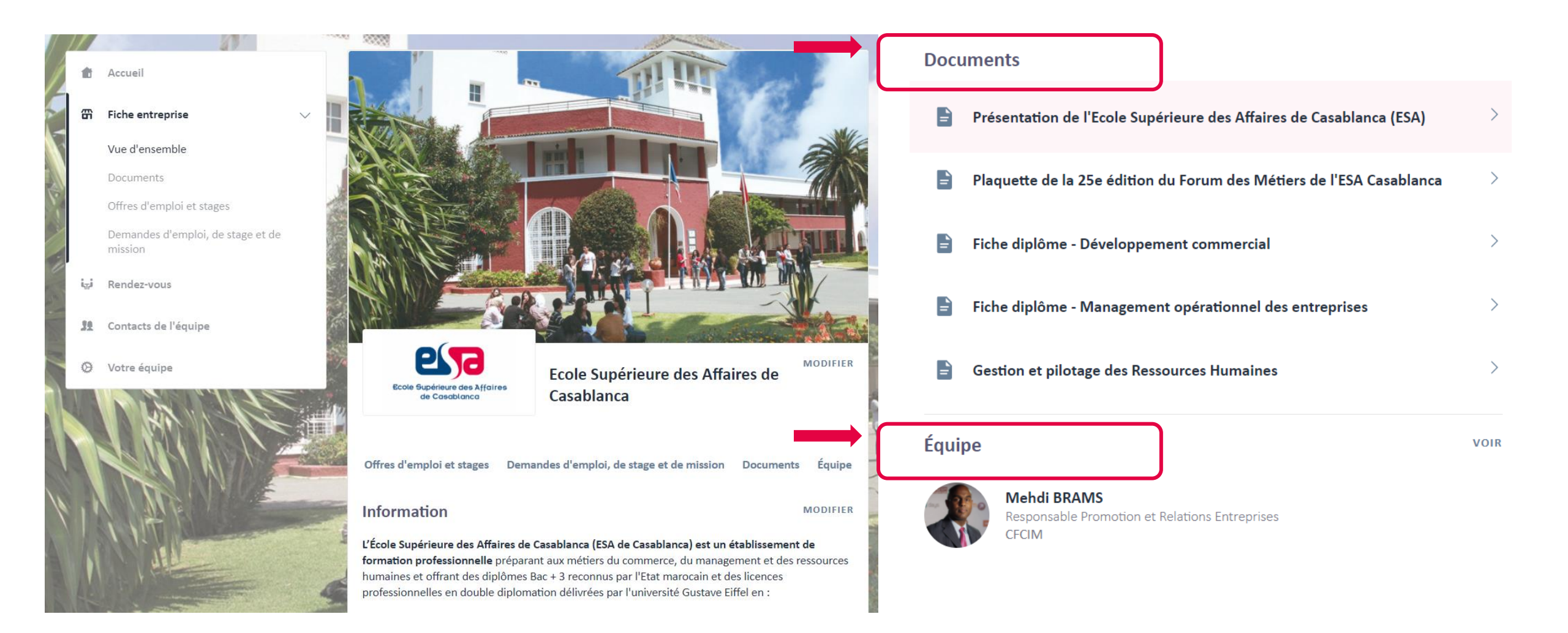

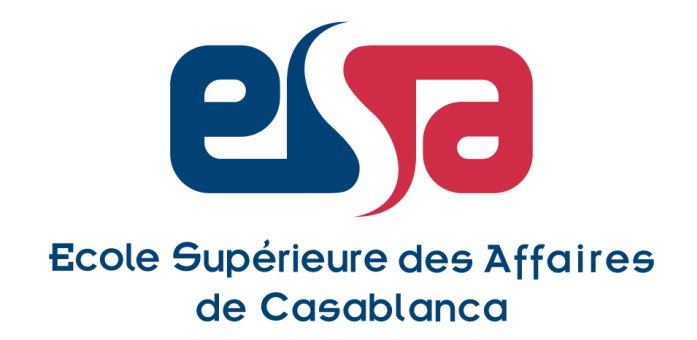

# Nous restons à votre disposition pour toute assistance

**Votre contact :** 

**Romaric SOUGLA** 

Tél. : (+212) (0)5 22 43 96 42 E-mail : rsougla@cfcim.org

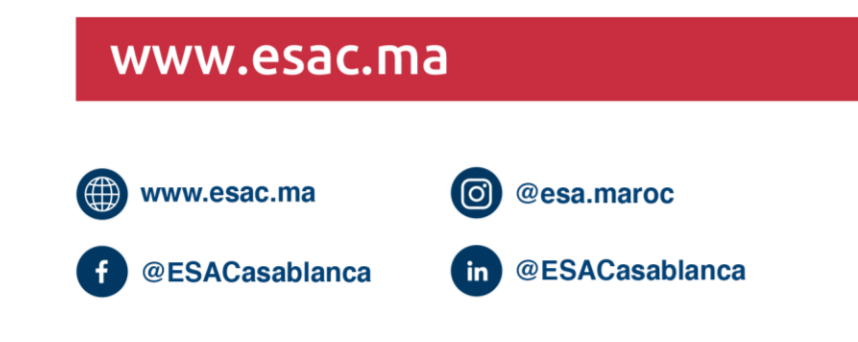